## COME UTILIZZARE LA BACHECA DI DIDUP

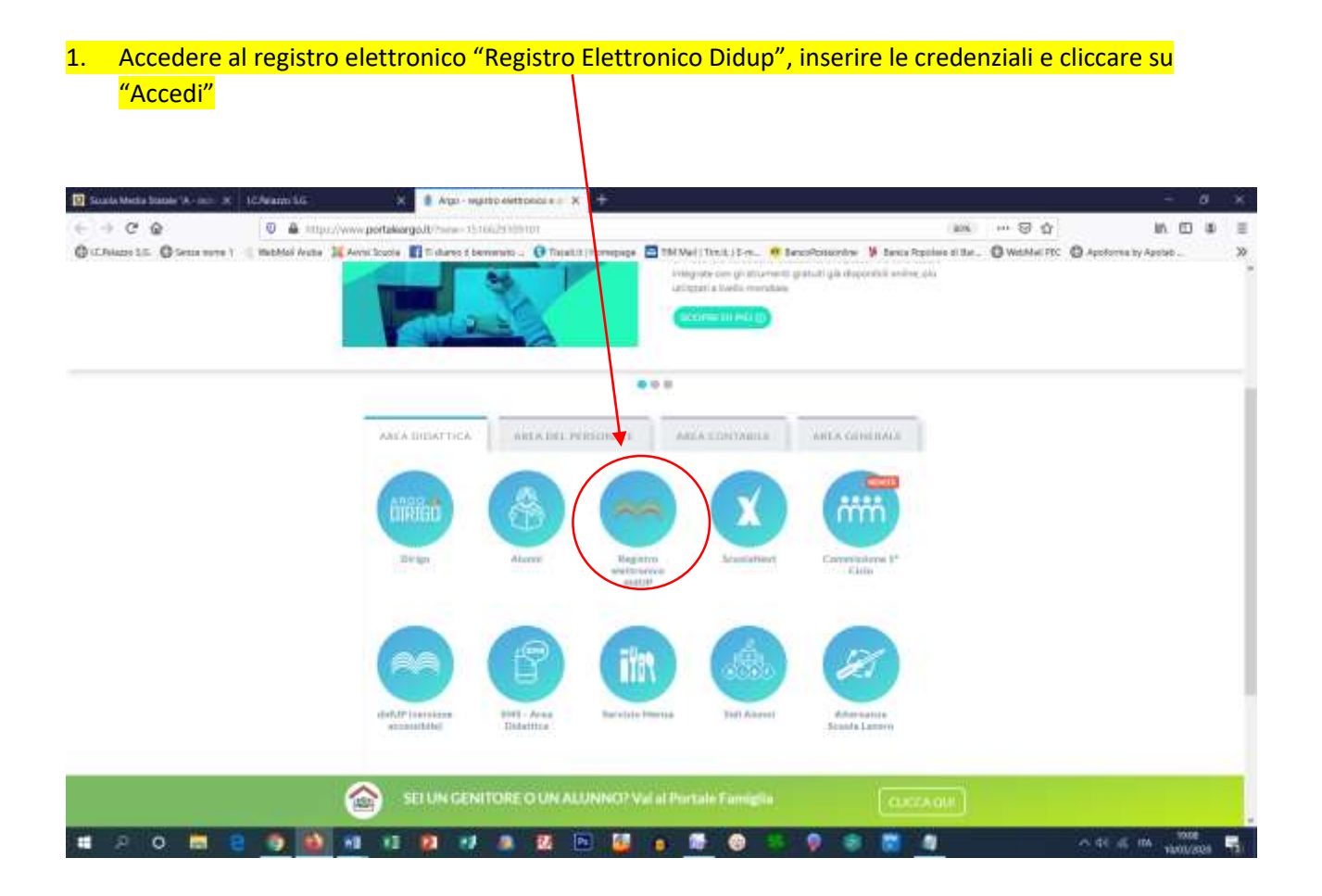

#### 2. Selezionare "Bacheca" e poi "Gestione Bacheca"

| UCHelener Si              | E)  |                 | Nacyo    | Argo dieU/ |             | e 🖽      | out we    | ind - TUTC | 1944 (P) | x. +    | F.      |     |        |     |    |          |         |         |               |         |             |             | - 24   | ø     | ×  |
|---------------------------|-----|-----------------|----------|------------|-------------|----------|-----------|------------|----------|---------|---------|-----|--------|-----|----|----------|---------|---------|---------------|---------|-------------|-------------|--------|-------|----|
| $(\leftarrow \Rightarrow$ | C @ |                 | 0 4      | intpro/    | www.portale | arg to a | ψ         |            |          |         |         |     |        |     |    |          |         |         |               | +·· (5) | \$          |             | In E   | 1 (1) | =  |
| (Chief                    |     | Gente marte 1   | ( Inchis | Auto 14    | Anna lough  | 11 Tale  | no f ben  | www        | () Total | 0.01786 | nepiep# | 100 | Veline | 制作性 | 11 | sco?cite | inter 3 | Danie R | policie el Us | - O WEN | HE FIC Q As | oforms by A | antes  |       | >> |
| ARC                       | 0   | di 🦳            | dup      | เราการเส   | D COMPRE    | NSIVO 1  | 5.G. BOSO | 0          |          |         |         |     |        |     |    |          |         |         |               | 0       | annun 🙎     | ZIATA,CH    | HEICO; | C231  | 98 |
|                           | 7   | onggi ita leggi |          |            |             |          |           |            |          |         |         |     |        |     |    |          |         |         |               |         |             |             |        |       |    |
| SCRUTTER                  | 7   | ione Bachéro    | )        |            |             |          |           |            |          |         |         |     |        |     |    |          |         |         |               |         |             |             |        |       |    |
|                           |     |                 |          |            |             |          |           |            |          |         |         |     |        |     |    |          |         |         |               |         |             |             |        |       |    |
|                           |     |                 |          |            |             |          |           |            |          |         |         |     |        |     |    |          |         |         |               |         |             |             |        |       |    |
| 國                         |     |                 |          |            |             |          |           |            |          |         |         |     |        |     |    |          |         |         |               |         |             |             |        |       |    |
| EACHECA                   |     |                 |          |            |             |          |           |            |          |         |         |     |        |     |    |          |         |         |               |         |             |             |        |       |    |
| STRUMENT                  |     |                 |          |            |             |          |           |            |          |         |         |     |        |     |    |          |         |         |               |         |             |             |        |       |    |
| LOGOUT                    |     |                 |          |            |             |          |           |            |          |         |         |     |        |     |    |          |         |         |               |         |             |             |        |       |    |
|                           | 0   | <b>a</b> a      |          |            | HB 10       | 2        |           |            | 25       | PL      | 4       |     |        |     | -  |          |         |         |               |         |             | \$1. d5 m   | 13000  | 10    |    |

#### 3. Cliccare su "Aggiungi"

| Cleaners at | x                      | iwaya Arga distUl | ×B                   | Lorosoft Work TUNING   | 40 x +              |                   |           |                    |                             | -                                     | ø x                |
|-------------|------------------------|-------------------|----------------------|------------------------|---------------------|-------------------|-----------|--------------------|-----------------------------|---------------------------------------|--------------------|
| € → ¢       | ŵ                      | 🛛 🛔 imposé        | www.portakiargout/=: | a.ij                   |                     |                   |           |                    | ··· 🛛 🏠                     | lin.                                  | ⊡ # ≡              |
| (C.Polazo S | - O Sema surre 1 (§ 10 | uthlai feate 🔉    | Anna loude 🛐 Tisk    | ares if bernariato 💷 🚺 | Total.0.) Itomepage | Thi Nei ( Troit ) | En. Wite  | colonarity 🔰 texas | tpoles sitte. 🛛 Webber PC 🌾 | 🕽 Ароботта by Ароби                   | i                  |
| AREC        | And did                | UP ISTITUT        | O COMPRENSIVO -      | S.G. BOSCO*            |                     |                   |           |                    | (t) 👗 (to)                  | UNZIATA, CHIRS                        | 0.5C22379          |
| 团           | Messaggi ita leggore   | Gestione          | lacheca              |                        |                     |                   |           | Gestions           | atropeie) (Association 2    | · · · · · · · · · · · · · · · · · · · | Assimit •)         |
| REGISTRO    | Gestion: Bachera       | Ordinar           | nninggiper: © Det    | a 🔘 Cabagar            | ia O Message        | O Inserimento     | O Decento | eta -              |                             |                                       |                    |
| SCRUTTHI    |                        | DATA .            | CATERDAN             | NUR DOC                | NISSASSIO           | KCADEN2A          |           | aLoroas            | ORTHATAN                    | -                                     | Attole             |
|             |                        |                   |                      | -                      |                     |                   |           |                    |                             |                                       | í                  |
| DEDATTICA   |                        |                   |                      |                        |                     |                   |           |                    |                             |                                       | - 1                |
| $\odot$     |                        |                   |                      |                        |                     |                   |           |                    |                             |                                       |                    |
| CIRARIO     |                        |                   |                      |                        |                     |                   |           |                    |                             |                                       |                    |
| IEI BACHICA |                        |                   |                      |                        |                     |                   |           |                    |                             |                                       |                    |
| 34          |                        |                   |                      |                        |                     |                   |           |                    |                             |                                       |                    |
| STRUMENT    |                        |                   |                      |                        |                     |                   |           |                    |                             |                                       |                    |
|             |                        |                   |                      |                        |                     |                   |           |                    |                             |                                       |                    |
|             |                        |                   |                      |                        |                     |                   |           |                    |                             |                                       |                    |
| LUCOUT      |                        | . c               |                      |                        |                     |                   |           |                    | A.,                         |                                       | 10                 |
| . 2         | 0 📑 🛢                  | 9.0               | 48 KI 😰              | -                      | 1 🗈 🦉               | 0 🖉 🤇             |           | 9 8 関              | 2                           | ₩ 41 /5 mil. 1                        | 10114<br>1010/2020 |

#### <mark>4. Inserire</mark>

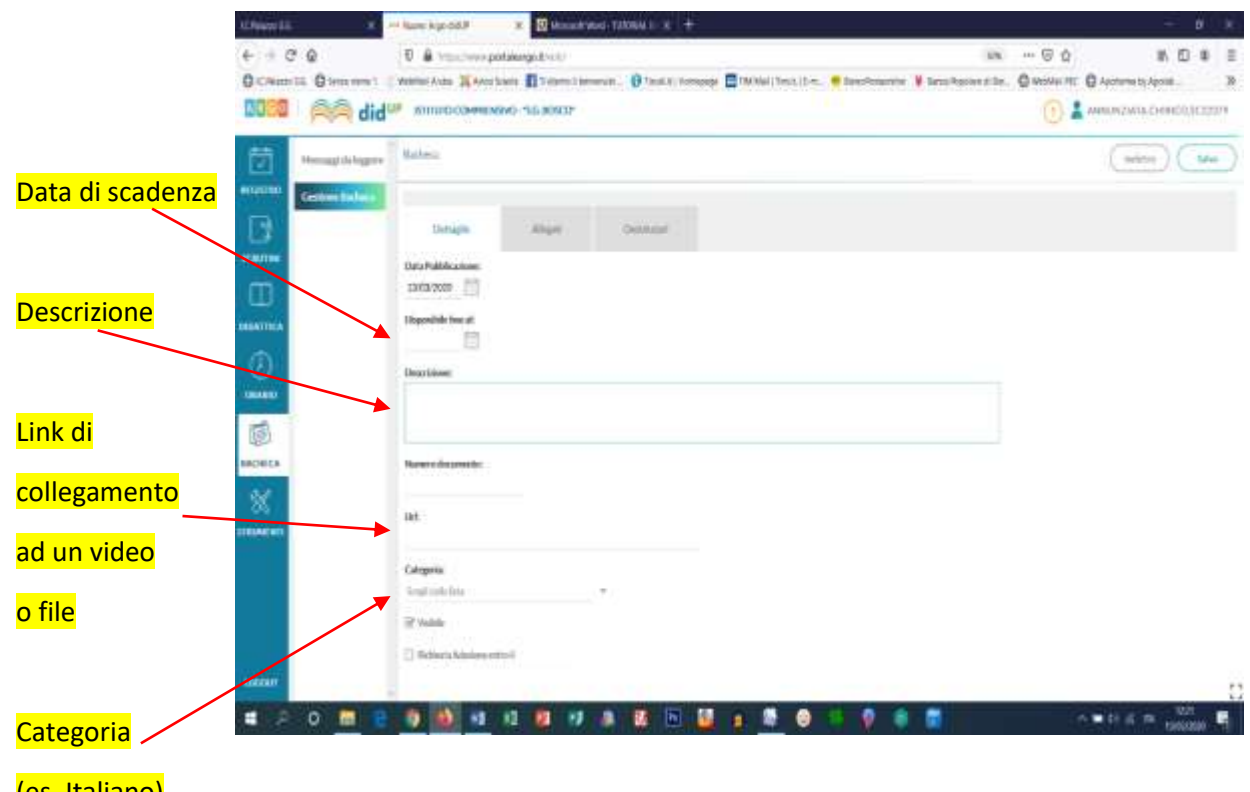

<mark>(es. Italiano)</mark>

### 5. Selezionare "Allegati" e successivamente "Aggiungi"

| Without Kill X                    |                                                           | иона и х. +                                               | - ø x                                                                        |
|-----------------------------------|-----------------------------------------------------------|-----------------------------------------------------------|------------------------------------------------------------------------------|
| € ⇒ C @                           | 🐨 🌲 https://www.portakiargo.it/visi/                      |                                                           | *** ··· 🗟 🎝 🛛 🖉 🗉                                                            |
| Ø (E. Polazio 1.5. Ø Serie more ) | 😤 Mathéol Avather 🗮 Avanta Scarter 🚮 🗉 shares a berromana | - O Talakti (Throughpe 🚍 TM Well (Throk) (Ern. 🤫 Beccelow | andres 🔰 Banca República el Ible. 🔘 WebMall PRC 🔘 Apolorena by Apolati . 💦 🚿 |
| 0000 🩈 dia                        | пь ешпосоннению ла воесо.                                 |                                                           | 1 L ANNUNZIATA CHOREO SC22379                                                |
| Hermings do leggere               | Bathesa                                                   |                                                           | Antere Server                                                                |
| Gistine Bader/                    |                                                           |                                                           |                                                                              |
|                                   | Deniaglio Allegari                                        | Destroaust                                                |                                                                              |
| scientifier                       |                                                           |                                                           |                                                                              |
|                                   | ALINATO DESCRIPTION                                       |                                                           | 1010. A.S.                                                                   |
| -DIENTICA                         |                                                           |                                                           |                                                                              |
| (U)                               |                                                           |                                                           |                                                                              |
| DEADD                             |                                                           | A result of the second second second                      |                                                                              |
| 画                                 |                                                           |                                                           |                                                                              |
| BADECA                            |                                                           |                                                           |                                                                              |
| *                                 |                                                           |                                                           |                                                                              |
| BTRIMENTS                         |                                                           |                                                           |                                                                              |
|                                   |                                                           |                                                           |                                                                              |
|                                   |                                                           |                                                           |                                                                              |
|                                   |                                                           |                                                           |                                                                              |
| LOGOUT                            |                                                           |                                                           |                                                                              |
| # P O 🗖 🕻                         | 1 1 1 1 1 1 1 1 1 1 1 1 1 1 1 1 1 1 1                     | 22 🗈 🍯 🛛 🦉 😔 😕 👂                                          | 📚 🔯 🔷 🖬 🖬 🖏                                                                  |

### 6. Cliccare su "Sfoglia" per allegare un file, inserire la "Descrizione" e selezionare "Conferma"

| Chleixing Life X Neeve Arge dath X Clifforder West - TUDDAL U X, +                                                                                                    | 8 X        |
|----------------------------------------------------------------------------------------------------|------------|
| (←) → C ⊕ [0 ⊕ impo/www.pethogen.tv:im] (ask ···· ⊙ ☆ ] (b).                                                                                                    | (0 # ≣     |
| 🕲 LT Alazza E. 🖉 Genes wares 1 🖉 Method Avata 🐹 Aveni Socie 🕼 charter & benevera - 🕐 Tayakit (https://www.good.org/files.charter & beneverational avata avata avat | - »        |
|                                                                                                    | CO.5C22379 |
| Mensagi da inggree Alegatis Messagin Bachesa Canton                                                                                                    | Centrem    |
|                                                                                                    | $\smile$   |
| scarthe.                                                                                                    |            |
|                                                                                                    |            |
|                                                                                                    |            |
| OKARD                                                                                                    |            |
| (m)                                                                                                    |            |
| RADECA                                                                                                    |            |
| 8                                                                                                    |            |
| TO FAILURE NOT                                                                                                    |            |
|                                                                                                    |            |
|                                                                                                    |            |
|                                                                                                    |            |
| LOCOUT                                                                                                    | 53         |

# 7. Selezionare "Destinatari" e cliccare su "Scegli"

| utressentiti 🕺     | - Nearo Ango data 🛪 🖾 Nearast West - TURISBAL I. x. +      | - ø ×                                                          |
|--------------------|------------------------------------------------------------|----------------------------------------------------------------|
| < → C @            | A supplying the gold with                                  |                                                                |
|                    | P SUPERCOMPANYO - 1 NOCO                                   |                                                                |
|                    |                                                            |                                                                |
| Hernagd da leggere | Ratiesa                                                    | (adeno) (Sela                                                  |
| Gestine Badera     |                                                            |                                                                |
|                    | Destination Alagant Destination                            |                                                                |
| acastrone.         | - Clausé a cué destinaye il messaggin                      |                                                                |
| 0                  |                                                            |                                                                |
| UDATUCA            |                                                            |                                                                |
| $\odot$            | - Uterm destinatati del messarro por la classi caterionate |                                                                |
| DEADD              | G Gerberi Ditere men Ditere e                              |                                                                |
| (iii)              | C Aurai                                                    |                                                                |
| INCHECA            | C George Company Challence                                 |                                                                |
| *                  |                                                            |                                                                |
|                    |                                                            |                                                                |
|                    |                                                            |                                                                |
|                    |                                                            |                                                                |
| KOGOUT             |                                                            | Le impostazioni dell'account di Gmail<br>non sons aggiornatis. |
|                    | 9 10 11 12 17 18 12 10 10 10 10 10 10                      | 1. 👰 🛞 📸 💦 🗛 🔛 🕺                                               |

# 8. Selezionare una classe con una spunta e cliccare su "Conferma"

| NOMANY SK. X                  | Narovo Argo d                    | ar x                      | Microsoft Word                            | TUTOBAL (* 18. | +            |            |          |                  |                         |                    | - 0        | ы ж    |
|-------------------------------|----------------------------------|---------------------------|-------------------------------------------|----------------|--------------|------------|----------|------------------|-------------------------|--------------------|------------|--------|
| € ⇒ C @                       | 0 4 111                          | ://www.portakiargo/       | Vector                                    |                |              |            |          |                  | 10 H S                  | \$                 | IN ED 4    | s ≡    |
| (Children 1.5. (Chema surve ) | <ul> <li>Inchiol Auto</li> </ul> | 14 Anna Scotte 🛐          | l'idures d'berromo                        | n - O Torailt  | tternepage 🛅 | NWel Doub. | in. Øber | Posserire 🌾 Lena | Reprise si Sur . O Webb | SEEC @ Applores by | Appleb     | 30     |
| dia and dia                   | Interesting                      | COMPRESSIVO -5.0          | eosco-                                    |                |              |            |          |                  | 0                       | 🕽 👗 алылынала      | CHERICO.SC | 22379  |
| Hernage da legger             | Scelta C                         | asse                      |                                           |                |              |            |          |                  |                         | autor.             |            | turne) |
| GebbecBideca                  | ENVITORA                         | COLUMNER                  |                                           |                |              |            |          |                  |                         |                    |            |        |
|                               | *0 Ba                            | da Primaria "Tenente I    | Antaly Accard"                            |                |              |            |          |                  |                         |                    |            |        |
| academies.                    | = [] Ł                           | terrepe plante per 40 ore | settmasali                                | 1251112        |              |            |          |                  |                         |                    |            |        |
|                               |                                  | 3ATP - Scuola Prima       | ria Tererita Michel<br>Ha Tererita Michel | e Acitarii     |              |            |          |                  |                         |                    |            |        |
| INDATTICA                     |                                  |                           |                                           |                |              |            |          |                  |                         |                    |            |        |
| 0                             |                                  |                           |                                           |                |              |            |          |                  |                         |                    |            |        |
| DRAHD                         |                                  |                           |                                           |                |              |            |          |                  |                         |                    |            |        |
| and .                         |                                  |                           |                                           |                |              |            |          |                  |                         |                    |            |        |
| 100                           |                                  |                           |                                           |                |              |            |          |                  |                         |                    |            |        |
| INCIECA                       |                                  |                           |                                           |                |              |            |          |                  |                         |                    |            |        |
| - <del></del>                 |                                  |                           |                                           |                |              |            |          |                  |                         |                    |            |        |
| TRUMENTS.                     |                                  |                           |                                           |                |              |            |          |                  |                         |                    |            |        |
|                               |                                  |                           |                                           |                |              |            |          |                  |                         |                    |            |        |
| LOCOUT                        |                                  |                           |                                           |                |              |            |          |                  |                         |                    |            | 57     |
|                               | 0.0                              | 10 10                     |                                           | 1 23 P         | 1            |            |          | 0 🔹 🛤            |                         | 0.00.61            | 1208-      |        |

### 9. Mettere la spunta su "Genitori" e su "Presa visione"

| Children S.S. X                         |                                                                                         | - 8 ×                                                                                            |
|-----------------------------------------|-----------------------------------------------------------------------------------------|--------------------------------------------------------------------------------------------------|
| € ⇒ ୯ ଢ                                 | A intpo/www.port.morgoit/witi)                                                          | ana … 日本 II 日本 II                                                                                |
| O (C.Polazo 3.5. O Secon rome )         | 📲 MebMel Auster 🗮 Avvectorelle 🛐 Tildares & bernenets - 😯 Asalut ("Dorregage 🚍 TM Mel ( | Trich, ( E. m. 🦉 Basso Pointentine 🔰 Bassis Reprises at Rat. 🔘 WebMail FPC 🔘 Applements y Applan |
| Maca Ald did                            | In employees we are noted.                                                              | 1 ANNUNZIATA CHENICO.5C22379                                                                     |
| Hereaugh da leggere                     | Radeca                                                                                  | (halister) (Salar)                                                                               |
| ACCESTRO Gestione Bacheric              |                                                                                         |                                                                                                  |
|                                         | Destaglio Allagati Destinanal                                                           |                                                                                                  |
| acasuma                                 | - Classi a cui dostinare il monaggio                                                    |                                                                                                  |
| E C C C C C C C C C C C C C C C C C C C | 2ATR-Scalls Prinsels Terente Michelo Aciael                                             | (Int)                                                                                            |
| IIIDATTICA                              |                                                                                         | Timm                                                                                             |
| I D                                     | - Utere destruction del mensionen per la classi salemonista                             |                                                                                                  |
| DEADD                                   | (if Gerther) (if Preachings) () Adminus                                                 |                                                                                                  |
|                                         | C Alexan C Phone manage                                                                 |                                                                                                  |
| BACHECA                                 | C Occesti C C                                                                           |                                                                                                  |
| *                                       |                                                                                         |                                                                                                  |
| -                                       |                                                                                         |                                                                                                  |
|                                         |                                                                                         |                                                                                                  |
| LOGOUT                                  |                                                                                         |                                                                                                  |
| # 2 0 E E                               | 🛛 🗿 🚯 🗚 42 🔯 47 🛝 🕸 🖻 🔯 👘 🕅                                                             | - 😂 💴 🔿 😴 😴                                                                                      |

#### 10. Cliccare su "Salva"

| Kilekoviti X                     | Nurve Arge det/ X Di Marten                                                                                             |                                               | - 0 ×               |
|----------------------------------|----------------------------------------------------------------------------------------------------|-----------------------------------------------|---------------------|
| ← → ⊂ ⊕                          | 0 🛔 https://www.portakorgo.it/viti/                                                                                     | 10x ··· 🛛 🕁                                   | ₩ 🖽 🛎 🗏             |
| O (Children 1.5. O Series were ) | 📲 Mabbal Anta 🕌 Anna Scote 📲 Talance & Demonstra 🗧 🖗 Talakti (Strengage 🚍 TAl Mel (Strak) Scote 📲 Demonstra 👂 Demonstra | tables of the . O WebMel FDC O Applorena by / | Apotet              |
| 0000 AA die                      | 9 пь енино соннизио -го коко.                                                                                           | (т) 🎽 анындалал                               | CHERICO.SC22379     |
| Hernagd do legger                | Radiesa                                                                                                    | Chelen                                        | • ( m )             |
| MARSTRO Gestione Baderia         |                                                                                                    |                                               |                     |
|                                  | Destination Allogati Destinanat                                                                                         |                                               |                     |
| ICOUTINE .                       | - Classi a nui destinare il nunsaggin                                                                                   |                                               |                     |
| IIIDAUTICA                       | 2NTP - Scuela Primaria Temente Michelo Asciani                                                                          |                                               | These of the second |
| (J)                              | - Uterm destanatari del messaggin per le classi selezionete                                                             |                                               |                     |
| (E)                              | 🗟 Gerthei 🛛 🖻 Prezultions 🗋 Admitten                                                                                    |                                               |                     |
| BADECA                           | C Alumi M Phanemer                                                                                                    |                                               |                     |
| 24                               | Dicest Origination O Manual                                                                                             |                                               |                     |
| 200 H                            |                                                                                                    |                                               |                     |
|                                  |                                                                                                    |                                               |                     |
|                                  |                                                                                                    |                                               |                     |
|                                  |                                                                                                    |                                               |                     |
| LOGDUT                           |                                                                                                    |                                               | 63                  |
|                                  |                                                                                                    |                                               | 1048.               |

IL FILE È PUBBLICATO E VISIBILE IN BACHECA!